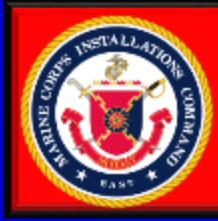

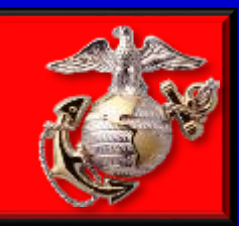

14

# Installation Access and Registration Application (IARA) Sponsor Guide

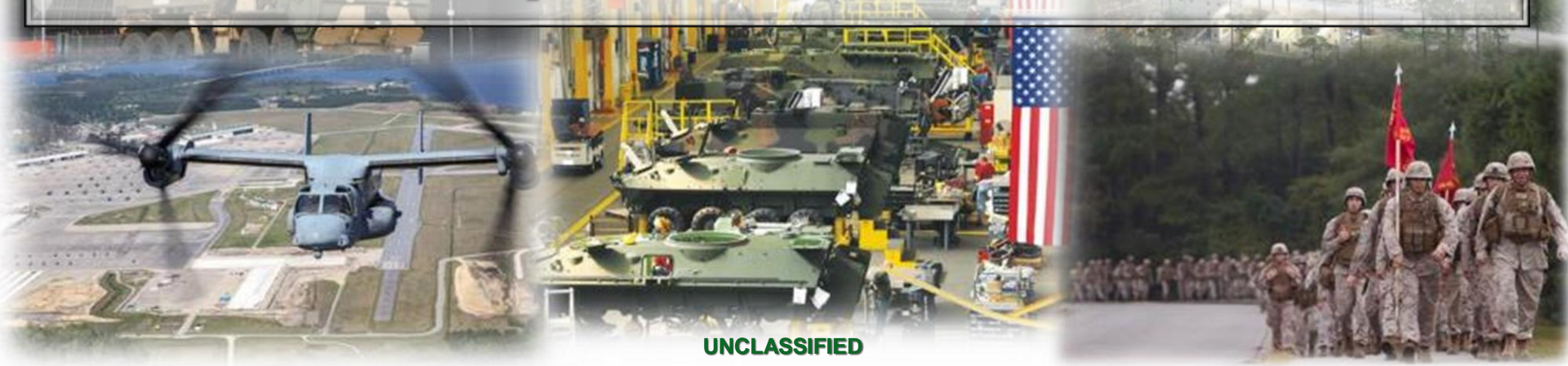

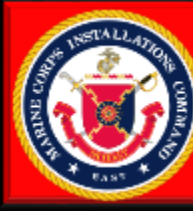

### **IARA Sponsor Guide**

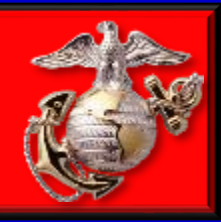

#### **Access IARA**

In order to create a special event and sponsor visitors the user must have a Common Access Card (CAC). The application can be access by going to

https://webapps.mcieast.usmc.mil/IARA/

User needs to select their PIV cert or email cert and enter their pin number.

### **Accept Privacy Notice**

User select "I Accept" on the agreement page.

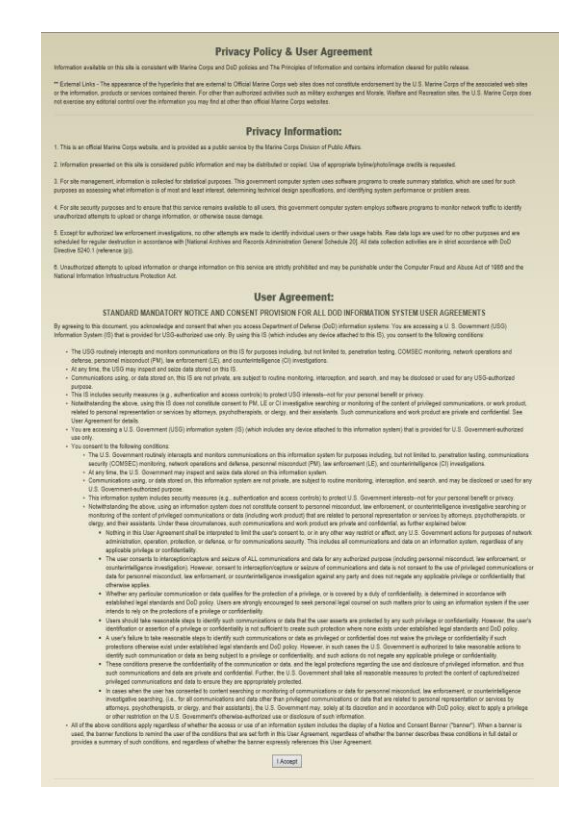

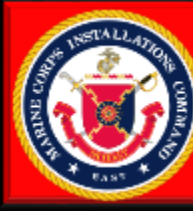

### **IARA Sponsor Guide**

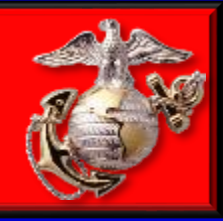

### **Initial Log On**

User will need to create profile on initial log on. Fill out all information and select "Save"

|                          | Modify Profile |
|--------------------------|----------------|
|                          |                |
| Last Name                |                |
| Cox                      |                |
| First Name               |                |
| Bradley                  |                |
| Rank                     |                |
| CIV V                    |                |
| Email                    |                |
| bradley.cox.ctr@usmc.mil |                |
| Phone Number ### ####    |                |
| 910-450-6744             |                |
| Unit                     |                |
| G6 KMD                   |                |
| Save Cancel              |                |
| Save Gander              |                |
|                          |                |

### IARA Home Page

The home page for IARA will have announcements and a list of all upcoming special events.

|                                                | <b>S</b>                                                     |                                                                          | spe                                                                                                    | cial Events * Rosters *                                                  |
|------------------------------------------------|--------------------------------------------------------------|--------------------------------------------------------------------------|----------------------------------------------------------------------------------------------------|--------------------------------------------------------------------------|
|                                                |                                                              | Annour                                                                   | ncements                                                                                                    |                                                                          |
|                                                |                                                              | Gate Closed For Co                                                       | nstruction on 12/12/2019                                                                                                    |                                                                          |
|                                                | The Wilson G                                                 | Sate will be closed due to constru                                       | ction. Please find alternate routes for event traffic.                                                                                                    |                                                                          |
|                                                |                                                              | Bypas                                                                    | s Closure                                                                                                    |                                                                          |
| The bypass will be close                       | d for an on-road racing event o                              | on 12/25/2019, starting at 0400. I<br>alternate travel                   | aw Enforcement Officials will be handing out prizes for the fast<br>routes if necessary.                                                                    | est times. Please arrange fo                                             |
|                                                |                                                              | Upcoming S                                                               | pecial Events                                                                                                    |                                                                          |
| Event Begins                                   | Event Ends                                                   | Request Deadline                                                         | Name                                                                                                    | Location                                                                 |
| 5/15/2019<br>6/1/2019<br>6/5/2019<br>7/30/2019 | 8/15/2019<br>8/20/2019<br>8/16/2019<br>7/30/2019<br>8/3/2019 | 5/12/2019<br>8/18/2019<br>8/15/2019<br>7/27/2019<br>8/3/2019<br>8/3/2019 | Lejeune High School Football Game<br>Sparkle Party<br>Contemplate a Meaningful Existence Crawfish Boil<br>Red Pen Extravaganza<br>Block Party<br>Wock Party | Lejeune High School<br>Lejeune High School<br>Some beach<br>Chuck's Desk |

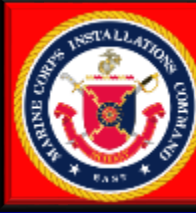

### **IARA Sponsor Guide**

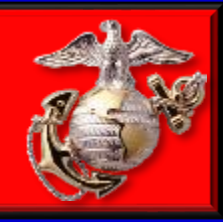

#### **Create Special Event**

In order to create a special event the user must select "Special Events" drop down and then select "Manage Special Events"

| قىلللى                   |                                  |                                   |                                                        |                               |
|--------------------------|----------------------------------|-----------------------------------|--------------------------------------------------------|-------------------------------|
|                          |                                  | Annour                            | ncements                                               |                               |
|                          |                                  | Gate Closed For Co                | nstruction on 12/12/2019                               |                               |
|                          | The Wilson G                     | ate will be closed due to constru | ction. Please find alternate routes for event traffic. |                               |
|                          |                                  | Bypas                             | s Closure                                              |                               |
| The bypass will be close | u for an on-road racing event of | alternate travel                  | routes if necessary.                                   | rest unrest mease arrange for |
|                          |                                  | Upcoming S                        | special Events                                         |                               |
| Event Begins             | Event Ends                       | Upcoming S<br>Request Deadline    | Special Events                                         | Location                      |

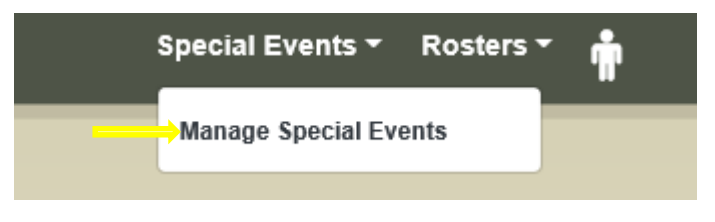

### **Special Event Page**

The special event page will display a list of events that the user is managing. It is also the location to add new events by selecting "Add New Event"

| Events        |       |     |       |              | Special Events * | Rosters - | • |
|---------------|-------|-----|-------|--------------|------------------|-----------|---|
| Add New Event | Start | End | Close | Event Detail | Status           |           |   |

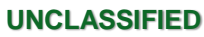

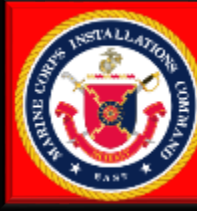

### **IARA Sponsor Guide**

UNCLASSIFIED

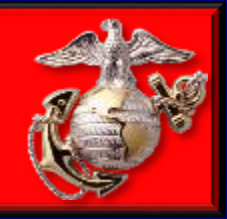

#### **Create Special Event Form**

User will need to fill in the information in the form for the special event. The Backup POC EDIPI is for an individual that you designate to help manage the event. Select "Save" to create the event.

| Event Name   | Event Type                              |          | Event Location                      |  |
|--------------|-----------------------------------------|----------|-------------------------------------|--|
|              | MandatoryFur                            | 1 ×      |                                     |  |
| Event Detail |                                         |          |                                     |  |
|              |                                         |          |                                     |  |
|              |                                         |          |                                     |  |
| Start Date   | Start Time (1600)                       | End Date | End Time (1700)                     |  |
| Start Date   | Start Time (1600)                       | End Date | End Time (1700)<br>Backup POC EDIPI |  |
| Start Date   | Start Time (1600)<br>Estimated Attendee | End Date | End Time (1700)<br>Backup POC EDIPI |  |

### **Edit Special Event**

In order to edit a special event the user needs to select the pencil icon. This will bring up the event form. The Event Name can not be changed. The date can be changed as long as it meets the requirements of being within three days of event. If individuals have requested sponsorship for the event they will receive an email notification that the event has been changed.

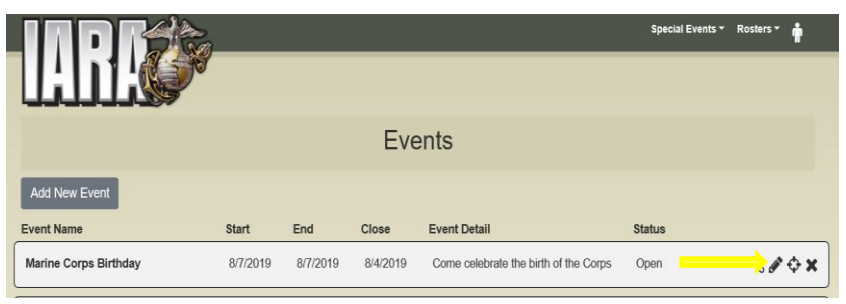

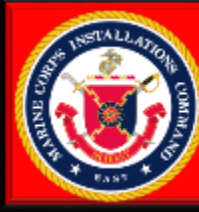

### **IARA Sponsor Guide**

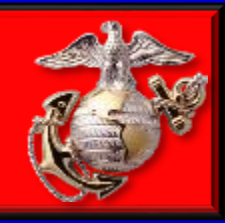

#### **Send Special Event Invite**

The user has an option to send an invite to an individual(s) through the application. This can be access by selecting the Envelope icon. User needs to input the email address and separate with a ; and enter any additional comments and select "Send Invite".

|                             |               |                 |                                                         |                                                | Special Event | s - Rosters - 👘        |
|-----------------------------|---------------|-----------------|---------------------------------------------------------|------------------------------------------------|---------------|------------------------|
|                             |               |                 |                                                         |                                                |               |                        |
|                             |               |                 | Eve                                                     | ents                                           |               |                        |
| Add New Event               |               |                 |                                                         |                                                |               |                        |
| Event Name                  | Start         | End             | Close                                                   | Event Detail                                   | Status        |                        |
| Marine Corps Birthday       | 8/7/2019      | 8/7/2019        | 8/4/2019                                                | Come celebrate the birth of the Corps          | Open          | ® & ♦ ×                |
| Retirement Cermeony (Test)  | 8/16/2019     | 8/16/2019       | 8/13/2019                                               | Retirement to celebrate 20 years of<br>service | Open          | <i>∿ ∕</i> ×           |
| Soccer vs Liberty Christian | 8/27/2019     | 8/27/2019       | 8/24/2019                                               | Varsity Soccer                                 | Ope           | <mark>→</mark> ≥ ∕ ↔ × |
| Jungle Warfare Training     | 9/12/2019     | 9/12/2019       | 9/9/2019                                                | Come watch the Marines Train in the<br>Jungle  | Open          | ℕ⊠∥⇔×                  |
|                             |               |                 | Past/Cancelle                                           | d Events                                       |               |                        |
| Clothing Drive              | 8/2/2019      | 8/2/2019        | 7/30/2019                                               | Collecting unwanted clothes                    | Cancelled     | A                      |
|                             | Send E        | vent Invite     |                                                         | ×                                              |               |                        |
|                             | Send T        | 0:              |                                                         |                                                |               |                        |
|                             | Event Detail: | Name: Jungle W  | Invite Inforn<br>/arfare Training<br>• Marines Train ir | nation                                         |               |                        |
|                             | Inform        | ation:          |                                                         |                                                |               |                        |
|                             | Start D       | ate: 09/12/2019 |                                                         | ť                                              |               |                        |

End Date: 09/12/2019

end Invite

### Manage Event Roster

After visitors have gone online and registered for the special event you will receive an email notification. As a sponsor you are responsible for reviewing the individual that requested to attend the event and approve them to be vetted by Pass&ID. In order to access the event roster select "Rosters" then select "Validate Event Roster".

|                       |          |          |          |                                       |        | Rosters * | ŧ    |
|-----------------------|----------|----------|----------|---------------------------------------|--------|-----------|------|
|                       |          |          | Eve      | ents                                  |        |           |      |
| Add New Event         |          |          |          |                                       |        |           |      |
| Event Name            | Start    | End      | Close    | Event Detail                          | Status |           |      |
| Marine Corps Birthday | 8/7/2019 | 8/7/2019 | 8/4/2019 | Come celebrate the birth of the Corps | Open   | 81        | \$ x |

| Special Events 🕶 | Rosters -                                        |
|------------------|--------------------------------------------------|
| _                | Validate Event Roster<br>Validate Pass&ID Roster |
|                  |                                                  |

UNCLASSIFIED

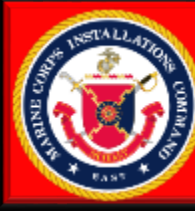

### **IARA Sponsor Guide**

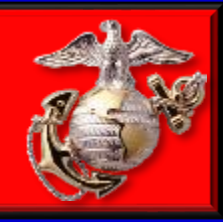

#### **Approve Request**

Access the roster be selecting the pencil icon for the event you would like to view the roster for. This will display the list of individuals that have requested to attend the event and get a pass.

| IAR          |            |           |                            | Special Events - | Rosters - | • |
|--------------|------------|-----------|----------------------------|------------------|-----------|---|
|              |            | R         | osters                     |                  |           |   |
| Closure Date | Start Date | End Date  | Event                      |                  |           |   |
| 8/13/2019    | 8/16/2019  | 8/16/2019 | Retirement Cermeony (Test) |                  |           |   |

| Jungle Warfare                          | Fraining       |                |            | ×       |
|-----------------------------------------|----------------|----------------|------------|---------|
| Add New Visitor<br>Search By Last Name: | Q Search B     | y Request ID#: |            | ]م      |
| Name                                    | Status         | Visitor Type   | RequestID# |         |
| Cox, Caleb                              | PendingSponsor | Driver         | 10060      | ✓ % Z × |
| Smith, Olivia                           | PendingSponsor | Passenger      | 10061      | ✓       |

### Approve Request Cont.

Visitors request can be approved by the sponsor by selecting "Approve All" or by selecting the check mark for an individual then selecting "Approve". Visitor will receive notification that the request is pending vetting.

| Brewste              | er Middle S                | chool Footba | ll vs Dixor     | ı                |                                 |         | × |
|----------------------|----------------------------|--------------|-----------------|------------------|---------------------------------|---------|---|
| Add New<br>Search By | w Visitor 🛛 A              | Approve All  | <b>Q</b> Search | By Request ID#:  | RequestID#                      | ٩       |   |
| Jungle               | e Warfare T<br>New Visitor | raining      |                 |                  | Trequeed as                     | ×       |   |
| Search<br>Name       | By Last Name:              | Status       | Q Search By     | Visitor Type     | Q<br>RequestID#                 |         |   |
| Cox                  | k, Caleb                   | Pending      | Sponsor         | Driver           | 100                             | ✓ ® @ X |   |
| Sm                   | ith, Olivia                | Pending      | Sponsor         | Passenger        | 10061                           | ✓ ♂ X   |   |
|                      | Validate                   | • Visitor    | nis visitor's i | nformation after | clicking Validate.<br>Deny Canc | ×       |   |

UNCLASSIFIED

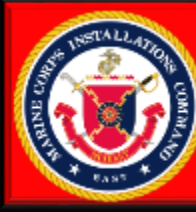

### **IARA Sponsor Guide**

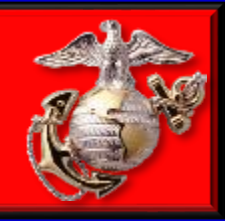

#### Manage Roster Add New

The sponsor has the ability to add their own individuals to the roster, however this will requiring manually retrieving the visitors personal information. By selecting "Add New Visitor" for the roster which will bring up the form. Fill out all information and select "Save".

| Driver Information           |                             |                                               | ×             |
|------------------------------|-----------------------------|-----------------------------------------------|---------------|
| Event                        | Visitor Type                |                                               |               |
| Jungle Warfare Training V    | Driver ~                    |                                               |               |
| Contact Information          |                             |                                               |               |
| Last Name                    | First Name                  | Social Security Number                        | Date of Birth |
|                              |                             |                                               |               |
| Email                        | Phone Number (999) 999-9999 |                                               |               |
|                              |                             |                                               |               |
| Driver License Information   |                             |                                               |               |
| Driver's License Number      | Driver's License State      | Driver's License Expiration Date (mm/dd/yyyy) |               |
|                              | AK ~                        |                                               |               |
| Insurance Policy Information |                             |                                               |               |
| Insurance Policy Number      | Insurance Policy Company    | Insurance Policy Expiration Date              |               |
|                              |                             | (mm/ddiyyyy)                                  |               |
|                              |                             |                                               |               |
| Car information              |                             |                                               |               |
| Car Type                     |                             |                                               |               |
| Privately Owned v            |                             |                                               |               |
| Car Make                     | Car Model                   | Car Color                                     | Car Year      |
| License Plate Number         | License Plate State         |                                               |               |
|                              | AK ~                        |                                               |               |
|                              | AK V                        |                                               |               |
|                              | Save                        | Close                                         |               |

### **Edit Visitor**

A sponsor can edit a visitors information if required by selecting the *regimented* icon. No PII information can be edited by the sponsor. Select "Save" when complete,

| Jungle Warfare Trainir       | ng                |                 |                                             | ×     |
|------------------------------|-------------------|-----------------|---------------------------------------------|-------|
| Add New Visitor              |                   |                 |                                             |       |
| Search By Last Name:         | Q Search E        | By Request ID#: | Q                                           |       |
| Name                         | Status            | Visitor Type    | RequestID#                                  |       |
| Cox, Caleb                   | PendingSponsor    | Driver          | 10060                                       | ➡)@×  |
| Smith, Olivia                | PendingSponsor    | Passenger       | 10061                                       | ✓ Ø × |
| Passenger Information        |                   |                 |                                             | ×     |
| Visitor Type Passenger       |                   |                 |                                             |       |
| Contact Information          |                   |                 |                                             |       |
| Government ID State of Issue | Government ID Nur | nber            | Government ID Expiration Da<br>(mm/dd/yyyy) | ate   |
| GA                           | × 0324321231      |                 | 6/9/2020                                    |       |

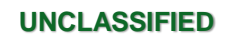

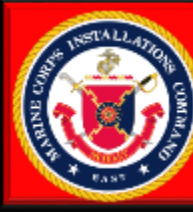

### **IARA Sponsor Guide**

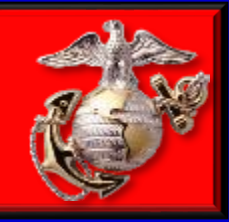

#### **Delete Visitor**

The sponsor has the ability to remove an individual from their roster by selecting the X icon and then confirming by selecting "Delete". This will send a notification to the visitor that their request has been disapproved by the sponsor.

| Jungle Warfare Tra                      | aining         |                 |            | ×                    |
|-----------------------------------------|----------------|-----------------|------------|----------------------|
| Add New Visitor<br>Search By Last Name: | Q Search E     | by Request ID#: |            | ٩                    |
| Name                                    | Status         | Visitor Type    | RequestID# |                      |
| Cox, Caleb                              | PendingSponsor | Driver          | 10060      | <b>**</b> * <b>*</b> |
| Smith, Olivia                           | PendingSponsor | Passenger       | 10061      | ✓ ♂ X                |

| Delete Visitor                                | × |
|-----------------------------------------------|---|
| Are you sure you want to delete this Visitor? |   |

### Process

Once the sponsor has approved a request it will go to Pass&ID for them to conduct the background checks and approve the issuance of a pass.